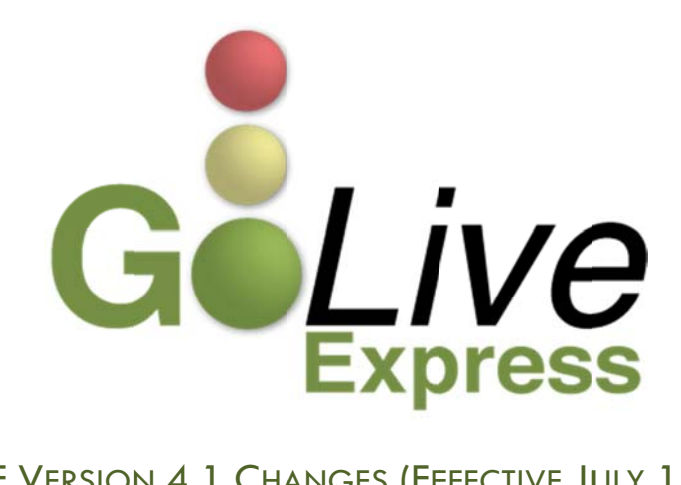

# CM/ECF VERSION 4.1 CHANGES (EFFECTIVE JULY 18, 2011)

## CONTENTS

| Adversary Case Opening.2County Codes.2Cases Report3Calendar Events Report5Claims Filing.6Docket Report.8Noticing8Password Security.9Query.10Sealed Document Procedures12Changing Your Password13Privacy of Social Security Numbers13Paying Your Filing Fees14 | Overview                           | 2 |
|----------------------------------------------------------------------------------------------------|------------------------------------|---|
| County Codes.2Cases Report.3Calendar Events Report.5Claims Filing6Docket Report.8Noticing8Password Security.9Query10Sealed Document Procedures12Changing Your Password13Privacy of Social Security Numbers13Paying Your Filing Fees14                         | Adversary Case Opening             | 2 |
| Cases Report3Calendar Events Report5Claims Filing6Docket Report8Noticing8Password Security9Query10Sealed Document Procedures12Changing Your Password13Privacy of Social Security Numbers13Paying Your Filing Fees14                                           | County Codes                       | 2 |
| Calendar Events Report                                                                                                    | Cases Report                       |   |
| Claims Filing6Docket Report8Noticing8Password Security9Query10Sealed Document Procedures12Changing Your Password13Privacy of Social Security Numbers13Paying Your Filing Fees14                                                                               | Calendar Events Report             | 5 |
| Docket Report.8Noticing8Password Security.9Query.10Sealed Document Procedures12Changing Your Password13Privacy of Social Security Numbers13Paying Your Filing Fees14                                                                                          | Claims Filing                      | 6 |
| Noticing8Password Security9Query10Sealed Document Procedures12Changing Your Password13Privacy of Social Security Numbers13Paying Your Filing Fees14                                                                                                    | Docket Report                      | 8 |
| Password Security.       9         Query       10         Sealed Document Procedures       12         Changing Your Password       13         Privacy of Social Security Numbers       13         Paying Your Filing Fees       14                            | Noticing                           | 8 |
| Query10Sealed Document Procedures12Changing Your Password13Privacy of Social Security Numbers13Paying Your Filing Fees14                                                                                                    | Password Security                  | 9 |
| Sealed Document Procedures    12      Changing Your Password    13      Privacy of Social Security Numbers    13      Paying Your Filing Fees    14                                                                                                    | Query                              |   |
| Changing Your Password    13      Privacy of Social Security Numbers    13      Paying Your Filing Fees    14                                                                                                    | Sealed Document Procedures         |   |
| Privacy of Social Security Numbers                                                                                                    | Changing Your Password             |   |
| Paying Your Filing Fees                                                                                                    | Privacy of Social Security Numbers |   |
|                                                                                                    | Paying Your Filing Fees            |   |

## OVERVIEW

On July 18, 2011, the United States Bankruptcy Court for the Northern District of Texas will upgrade to CM/ECF Version 4.1. This is a major software upgrade with many new features that are likely to affect the way you file certain documents, navigate the system, and maintain your CM/ECF account.

This GoLive Express Guide provides important information regarding these changes. If you have any questions regarding this material, please contact the CM/ECF Help Desk at (800) 442-6850. Filing resources can be found on our website: www.txnb.uscourts.gov.

### Adversary Case Opening

Attorneys will no longer have to create an association with the plaintiff when filing a complaint to open an adversary proceeding. In release 4.1, the filer is automatically linked as the plaintiff's attorney.

| SECF                  | Ba <u>n</u> kruptcy | - Adve | rsary 👻        | <u>Q</u> uery   | Report      | 5 🔻            | <u>U</u> tilities •                   | <u>S</u> earch                              | Logout              | ?        |
|-----------------------|---------------------|--------|----------------|-----------------|-------------|----------------|---------------------------------------|---------------------------------------------|---------------------|----------|
| Plaintiff I           | nformation          |        |                |                 |             |                |                                       |                                             |                     |          |
| Dolly Black           | SSN / ITIN:Unknow   | vn     |                |                 |             |                |                                       |                                             |                     |          |
| Office                |                     |        |                | Addre           | ss 1 1290 W | /est Avenue    | e                                     |                                             |                     |          |
| Address 2             |                     |        |                | Addre           | ss 3        |                |                                       |                                             |                     |          |
| City                  | San Antonio         |        |                | S               | tate TX     | <b>Zip</b> 785 | 96                                    |                                             |                     |          |
| County                | BEXAR-TX (48029)    |        |                | - Cou           | ntry        |                |                                       |                                             |                     |          |
| Phone                 |                     |        |                |                 | Fax         |                |                                       |                                             |                     |          |
| E-mail                |                     |        |                |                 |             |                |                                       |                                             |                     |          |
|                       |                     |        |                |                 |             |                |                                       |                                             |                     |          |
| Party text            |                     |        |                |                 |             |                |                                       |                                             |                     |          |
| Role in Bank          | cruptcy Case Credit | or     |                | •               |             |                |                                       |                                             |                     |          |
| Add addi<br>Submit Ca | tional attorney     | Alias  | Corporate pare | ent / affiliate | Revie       | w Add<br>befo  | all additional a<br>re clicking the S | ttomeys, aliases and corp<br>Submit button. | orate parents or af | filiates |

The "Attorney" button has been replaced with an "Add additional attorney" button (fig. 1).

FIGURE 1

## COUNTY CODES

Previously each court defined local counties for display in case opening. Now counties for all states are in the database. When opening a case, the county list automatically displays all counties of the state entered in the state field. Users must select the county of the debtor's residence. If the debtor's county is outside the state, the counties for that state will display. The "Out of District" option is no longer available at case opening.

The county format has been changed to include the two-letter state abbreviation. The five digit number following the county name is an internal county number and not a zip code.

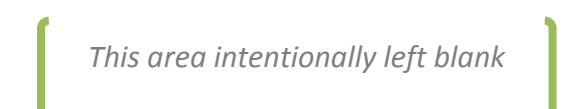

## CASES REPORT

An option to filter the report by attorney name or Bar ID now appears on the selection screen (fig. 2).

| SEC               |                                      | Reports -              | <u>U</u> tilities + | Logout                                                                 |
|-------------------|--------------------------------------|------------------------|---------------------|------------------------------------------------------------------------|
| Cases             | Report                               |                        |                     |                                                                        |
| War               | ning: you vill be                    | e billed for the total | number of pag       | es (this report is not subject to the 30-page limit on PACER charges). |
| Office            | Pleasantville<br>Green Valley        | Case Type ap (II)      | Chapter             |                                                                        |
| Trustee           | Carson, Sam J.<br>Chapter 11 Trustee | (E)                    |                     |                                                                        |
| Last nan          | Attorney                             |                        | ]                   |                                                                        |
| First nan         | ne                                   |                        |                     |                                                                        |
| Bar ID            |                                      |                        |                     |                                                                        |
| Date Ty           | pe Filed date                        | • From 3/23/2011       | to 3/23/2011        |                                                                        |
| 🖸 Open<br>📄 Close | cases<br>d cases                     |                        |                     | <ul> <li>Party information</li> <li>Pro se cases only</li> </ul>       |
| s                 | ort by Filed Date                    | • •                    | •                   |                                                                        |
| Output F          | Format  Formatte Data Onl port Clear | d Display<br>y         |                     |                                                                        |

#### FIGURE 2

When a name is entered, a list of matching attorney names is displayed for your selection (fig. 3).

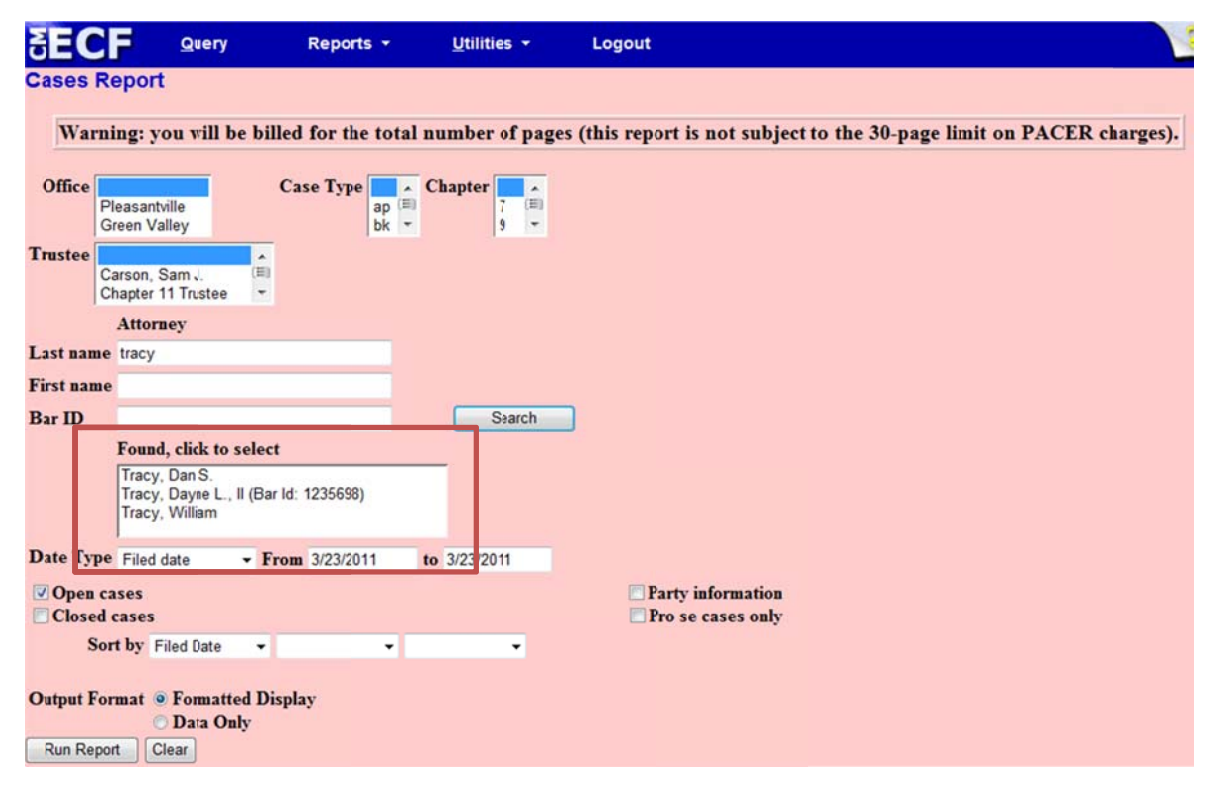

#### FIGURE 3

Once you click on an attorney name, it moves to a *Selected* box (see fig. 4, next page). It is possible to select a report with multiple attorneys by performing additional searches. An additional filter displays so you can narrow your search using check boxes for role types of the parties the attorney represents; debtors, plaintiff, defendants, creditors, or all. You can also choose to view only cases with *pro se* filers.

| SEC           | Guery                                        | Reports +              | <u>U</u> tilities -  | Logout                                                                |
|---------------|----------------------------------------------|------------------------|----------------------|-----------------------------------------------------------------------|
| Cases         | Report                                       |                        |                      |                                                                       |
| War           | rning: you will b                            | e billed for the total | number of page       | s (this report is not subject to the 30-page limit on PACER charges). |
| Office        | Pleasantville<br>Green Valley                | Case Type              | Chapter 7 (E)<br>9 + |                                                                       |
| Trustee       | Carson, Sam J.<br>Chapter 11 Trustee         | (E)<br>•               |                      |                                                                       |
|               | Attorney                                     |                        |                      | Attorneys for:                                                        |
| Last nan      | ne tracy                                     |                        |                      | Debtors Plaintiffs Defendants                                         |
| First nan     | ne                                           |                        |                      | Creditors 🖉 All                                                       |
| Bar ID        |                                              |                        | Search               |                                                                       |
|               | Found, click to s                            | select                 |                      | Selected, click to remove                                             |
|               | Tracy, Dan S.<br>Tracy, Wiliam               |                        |                      | Tracy, Dayne L., II (Bar Id: 1235698)                                 |
| Date Ty       | pe Filed date                                | - From 3/23/2011       | to 3/23/2011         |                                                                       |
| Open<br>Close | cases<br>ed cases<br>Fort by Filed Date      | × •                    | •                    | Party information Pro se cases only                                   |
| Output F      | Format © Formatte<br>© Data On<br>port Clear | ed Display<br>ly       |                      |                                                                       |

The report is now limited to a range of 31 days. This prevents you from unintentionally requesting a large data set, which would result in an unnecessarily large PACER fee.

The Judicial Conference of the U.S. Courts has set a policy for sealed cases on this CM/ECF report. Limited sealed case information is allowed including only the case number, entered and filed dates, and divisional office. Names of debtors, plaintiffs or defendants will be protected by being displayed as "Sealed" for bankruptcy cases and "Sealed v. Sealed" for adversary proceedings (fig. 5).

|                          |    | Rep | orts - <u>U</u> tilities      | - Logout          |          |                                          |                                                                      | 3 |
|--------------------------|----|-----|-------------------------------|-------------------|----------|------------------------------------------|----------------------------------------------------------------------|---|
|                          |    |     | Cases                         | Report for 3      | /23/2011 |                                          |                                                                      | Â |
|                          |    |     | τ                             | J.S. Bankruptcy ( | Court    |                                          |                                                                      |   |
|                          |    |     |                               | SDSD              |          |                                          |                                                                      |   |
|                          |    |     |                               |                   |          |                                          |                                                                      |   |
| Related Case nfo         | Тр | Ch  | Party I                       | nfo               | Trustee  | Dates                                    | Other Info                                                           |   |
| 11-01011 *SEALED*        | ар |     | Sealed v. Sealed              |                   |          | Filed: 03/23/2011<br>Entered: 03/23/2011 | Office: Pleasantville                                                |   |
| 11-10010                 | bk | 7   | Bob Johnson<br>Debtor: Pro se |                   |          | Filed: 03/23/2011<br>Entered: 03/23/2011 | Office: Pleasantville<br>Assets: No<br>Fee: Paid<br>County: BEXAR-TX | н |
| 11-10011                 | bk | 7   | John Smith<br>Debtor: Pro se  |                   |          | Filed: 03/23/2011<br>Entered: 03/23/2011 | Office: Pleasantville<br>Assets: No<br>Fee: Paid<br>County: BEXAR-TX |   |
| 11-10012 *SEALED*        | bk |     | Sealed                        |                   |          | Filed: 03/23/2011<br>Entered: 03/23/2011 | Office: Pleasantville                                                |   |
| Total number of cases: 4 |    |     |                               |                   |          |                                          |                                                                      |   |
|                          |    |     |                               | Open cases only   |          |                                          |                                                                      |   |

## CALENDAR EVENTS REPORT

The Calendar Events selection screen (fig. 6) now includes:

- Two date fields to generate this calendar for one or more days
- Calendar icons to set the dates
- A new trustee sort option.
- An option to automatically display related proceedings as a default view (Expanded)
- An option not to display related proceedings as a default view (Collapsed)

| SECF                     | Ba <u>n</u> kruptcy -                              | Adversary +                                       | Query           | Reports +                                                  | <u>U</u> tilities ▼ |
|--------------------------|----------------------------------------------------|---------------------------------------------------|-----------------|------------------------------------------------------------|---------------------|
| Calendar E               | vents                                              |                                                   |                 |                                                            |                     |
| Case number              |                                                    |                                                   |                 |                                                            |                     |
| Office                   | Peasantville (1)<br>Green Valley (4)               |                                                   |                 | _                                                          |                     |
| Туре                     | Al Hearings<br>341 Meeting<br>Confirmation Hearing | Set 4/8/2011                                      | 👖 to            | <ul> <li>AM only</li> <li>PM only</li> <li>Both</li> </ul> |                     |
|                          |                                                    | Time                                              |                 |                                                            |                     |
| Sort by                  | Tiustee<br>Time<br>Ofice, Time<br>Trustee          | Initial display of relat<br>Expanded<br>Collapsed | ed proceedings: | ]                                                          |                     |
| Display or<br>Run Report | ly proceedings directly                            | y related to the calenda                          | ar event        |                                                            |                     |
|                          |                                                    |                                                   |                 |                                                            |                     |

#### FIGURE 6

The calendar below (fig. 7) has been generated with the collapsed option, with related proceedings hidden. The plus icon indicates that related proceedings are accessible. Click this icon to view related proceedings on the same screen. The icon will then change to a minus symbol; click again to collapse the display.

| SECF       | Query                       | Reports -                                   | <u>U</u> tilities •                          | Logout                             | 3 |
|------------|-----------------------------|---------------------------------------------|----------------------------------------------|------------------------------------|---|
|            |                             |                                             | U.S.                                         | .S. Bankruptcy Court               |   |
|            |                             |                                             |                                              | SDSD                               |   |
|            |                             |                                             | Calendar even                                | ents set for 3/29/2011-3/29/2011   |   |
| 03/29/2011 |                             |                                             |                                              |                                    |   |
| 10:00 AM   |                             |                                             |                                              |                                    |   |
| 1)         | 11-10001 Terry              | Williams                                    | (docket entries of                           | es only) Claims Register           |   |
|            |                             |                                             |                                              | PlnDue                             |   |
|            | Chapter: 13                 |                                             |                                              |                                    |   |
|            | Judge: Char                 | les Anderson                                |                                              |                                    |   |
|            | Dayne L. Tr<br>(no aty) rep | acy II representing<br>resenting United Sta | Terry Williams (Deb<br>ates Trustee (U.S. Tr | Debtor)<br>Trustee)                |   |
| 1-1)       | • 6 Motion to               | Compel Filed by D                           | Dayne L. Tracy II on                         | on behalf of Debtor Terry Williams |   |

#### FIGURE 7

The second screen displays the expanded related docket events (fig. 8). Note the minus sign next to the event description.

| SECF       | Query                                                   | Reports -                                                       | <u>U</u> tilities <del>+</del>                                       | Logout                                                                                                    |
|------------|---------------------------------------------------------|-----------------------------------------------------------------|----------------------------------------------------------------------|----------------------------------------------------------------------------------------------------|
|            |                                                         |                                                                 | U.S.<br>Calendar even                                                | S. Bankruptcy Court<br>SDSD<br>ents set for 3/29/2011-3/29/2011                                                                                                    |
| 03/29/2011 |                                                         |                                                                 |                                                                      |                                                                                                    |
| 10:00 AM   |                                                         |                                                                 |                                                                      |                                                                                                    |
| 1)         | <u>11-10001 Te</u>                                      | rry Williams                                                    | (docket entries)                                                     | s only) Claims Register                                                                                                    |
|            |                                                         |                                                                 |                                                                      | PlnDue                                                                                                    |
|            | Chapter: 13<br>Judge: Cha<br>Dayne L. T<br>(no aty) rep | rles Anderson<br>Fracy II representing<br>presenting United Sta | Terry Wiliams (Debto<br>ates Trustee (U.S. Tru                       | ntor)<br>rustee)                                                                                                    |
| 1-1)       | <sup>□</sup> 6 Motion to                                | o Compel Filed by I                                             | Dayne L. Tracy II on b                                               | behalf of Debtor Terry Williams                                                                                                    |
|            | Filing<br>Date<br>03/28/2<br>Calend                     | #<br>011 7 Hearing Set (<br>1000 AM at<br>ar Text: RE: Doc #    | RE: related document(<br>Pleasantvile, Courtro<br>6; Motionto Compel | Related Docket Text<br>nt(s)6 Motion to Compel filed by Debtor Terry Williams) Hearing scheduled 3/29/2011 at<br>room 1. The Case Judge is Judge Charles Anderson. (Liska, Deanna)<br>el |

#### FIGURE 8

The numbering of each matter on the calendar in sequential order makes it easier to read. Hyperlinks to the docket entries only (without the full docket report) and to the claims register have been added to the report. Previously, document numbers within the related docket text were not hyperlinked. With this release, all the document numbers are links to the PDF documents.

## CLAIMS FILING

The Proof of Claim entry screen text and formatting have been modified to match the Official B10 Claim Form (fig. 9, next page).

- The total amount of the claim should be entered into the *Amount Claimed* field.
- If indicated on the claim, the amount of the claim that is secured and the amount of the claim that is priority can be entered for informational purposes.
- The unsecured or unknown amounts can no longer be entered.
- The total amount of the claim is no longer calculated.

This area intentionally left blank

| SECF                                                                | Ba <u>n</u> krupto                                                                                       | cy - Adversa                                                                      | ry <del>-</del> Query                               | Reports -                                                                           | - <u>U</u> tili | ities <del>- <u>S</u>e</del> | earch                   | Logou 🕜        |
|---------------------------------------------------------------------|----------------------------------------------------------------------------------------------------|-----------------------------------------------------------------------------------|-----------------------------------------------------|-------------------------------------------------------------------------------------|-----------------|------------------------------|-------------------------|----------------|
| \star 有 🛛                                                           | Calendar Ev                                                                                              | ents 4/11/2011                                                                    | Docket Sheet                                        | 🧳 Claims Registe                                                                    | er 🦪 Cred       | itor Mailing Matrix          | Deadlines               | s/Hearings 🛛 🧪 |
|                                                                     |                                                                                                    |                                                                                   | Proof Of C                                          | Claim Information Fo                                                                | or              |                              |                         |                |
|                                                                     |                                                                                                    |                                                                                   | 33077<br>1<br>San An                                | ' - First Car Loan<br>90 Loop 410<br>tonio,Texas 78956                              |                 |                              |                         |                |
| С                                                                   | ase Number: 11-                                                                                          | -10001                                                                            | Ar                                                  | nends Claim #:<br>Find                                                              |                 |                              | Filed By:<br>Creditor → |                |
|                                                                     | Last Date To H                                                                                           | File:                                                                             | Date Fi                                             | led: 04/11/2011                                                                     |                 |                              |                         |                |
| I                                                                   | ast Date To File                                                                                         | (Govt):                                                                           |                                                     |                                                                                     |                 |                              |                         |                |
|                                                                     |                                                                                                    |                                                                                   |                                                     | Claimed                                                                             |                 |                              |                         |                |
| Amount                                                              | Claimed                                                                                                  | Secured                                                                           |                                                     | Priority                                                                            |                 |                              |                         |                |
| Enter the Tot<br>Claim as of Do<br>(incl. secured, p<br>unsecured d | tal Amount of<br>ate Case Filed<br>priority, general<br>& unknown)                                       | If all or part of your of<br>secured,<br>enter the secured at<br>(Box 4 on clain) | ilaim is If all or<br>entitled<br>nount pr<br>1) (B | part of your claim is<br>to priority, enter the<br>riority amount<br>ox 5 on claim) |                 |                              |                         |                |
|                                                                     |                                                                                                    |                                                                                   |                                                     | Allowed                                                                             |                 |                              |                         |                |
| Amount                                                              | Allowed                                                                                                  | Secured                                                                           |                                                     | Priority                                                                            |                 |                              |                         |                |
|                                                                     |                                                                                                    |                                                                                   |                                                     |                                                                                     |                 |                              |                         |                |
| Description:                                                        |                                                                                                    |                                                                                   |                                                     |                                                                                     |                 |                              |                         |                |
| Remarks:                                                            |                                                                                                    |                                                                                   |                                                     |                                                                                     | ]               |                              |                         |                |
| Amend options Next Clear                                            | amend options: O Clear Amounts, Description, and Remarks O Clear Description/Remarks O Clear all Amounts |                                                                                   |                                                     |                                                                                     |                 |                              |                         |                |

Notices of Electronic Claim Filing will now show the categories of the claim amounts requested by the claimant. Additionally, the "File another claim" hyperlink that was previously displayed at the bottom of the Proof of Claim receipt has been moved to the top of the receipt for easier access (fig. 10).

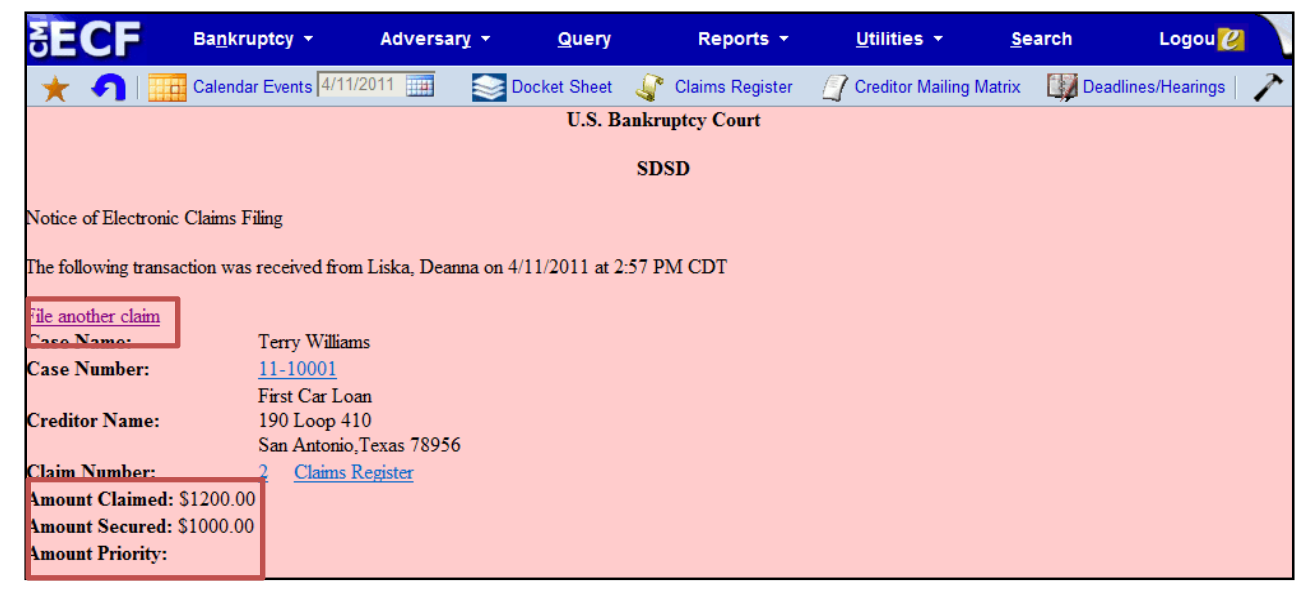

FIGURE 10

## DOCKET REPORT

The caption of the docket report has been enhanced to include the following (fig. 11):

- Show Associated Cases hyperlink appears only when an active association exists.
- County of residence displays with the address information for the debtor and joint debtor.
- Each alias is printed on one line.
- Attorney's information includes an active hyperlink to the attorney's email.

| SECF 9                                    | Query     | Reports 👻 | <u>U</u> tilities <del>+</del> | Logout                                 |                                                        |        |
|-------------------------------------------|-----------|-----------|--------------------------------|----------------------------------------|--------------------------------------------------------|--------|
|                                           |           |           | U.S. Ban                       | kruptcy Court                          | F                                                      | PlnDue |
|                                           |           |           | SDSD (<br>Bankruptcy P         | Pleasantville)<br>Petition #: 11-10001 | D                                                      |        |
| Assigned to: Charles A<br>Chapter 13      | Anderson  |           |                                |                                        | Date filed: 02/04/2011                                 |        |
| Voluntary<br>Asset                        |           |           |                                |                                        |                                                        |        |
| Show Associated Case                      | <u>es</u> |           |                                |                                        |                                                        |        |
| Debtor                                    |           |           |                                | renrecented                            | dhy Davne I. Tracy II                                  |        |
| Terry Williams                            |           |           |                                | represente                             | 120 Legal Way                                          |        |
| 1254 Third Street<br>San Antonio, TX 7852 | 22        |           |                                |                                        | San Antonio TX 78259<br>Email: <u>dtracy@legal.com</u> |        |
| Bexar<br><i>fka</i> Terry Roberts         |           |           |                                |                                        |                                                        |        |
| <i>aka</i> Terilyn Roberts                |           |           |                                |                                        |                                                        |        |
| U.S. Trustee<br>United States Truste      | e         |           |                                |                                        |                                                        |        |
| 33 Whitehall Street<br>21st Floor         |           |           |                                |                                        |                                                        |        |
| New York, NY 10004<br>212 510-0500        | 1         |           |                                |                                        |                                                        |        |

FIGURE 11

### NOTICING

#### E-MAIL SECURITY

When creating or updating e-mail addresses on user accounts, all users will be prompted to enter both primary and secondary email addresses twice; the address is not saved until the fields match.

#### **OPPORTUNITY TO DECLINE NOTICES OF ELECTRONIC FILING**

Attorneys who represent parties in an adversary proceeding now have the option to choose whether they want e-mail notifications of bankruptcy activity if they have no direct involvement in the bankruptcy case (see fig.12, next page). Currently, these attorneys receive all e-mail notifications from both cases.

In the menu selection "Maintain Your ECF Account", "Email information", attorneys can select this new option to decline notification for related bankruptcy cases.

| Email information for Dayne L. Tracy II                                |                                                |   |
|------------------------------------------------------------------------|------------------------------------------------|---|
| Primary                                                                | Reenter                                        |   |
| email                                                                  | primary                                        | A |
| address                                                                | email                                          |   |
|                                                                        | address                                        |   |
| Secondary                                                              | Reenter                                        |   |
| email                                                                  | <ul> <li>secondary</li> </ul>                  | * |
| address                                                                | email                                          | Ŧ |
|                                                                        | address                                        |   |
| Send the notices specified below                                       |                                                |   |
| to my primary email address                                            |                                                |   |
| to the secondary addresses                                             |                                                |   |
|                                                                        |                                                |   |
| Send notices in cases in which I am involved                           |                                                |   |
| Send notices in these additional cases                                 |                                                |   |
| © Sandardina fan damar an di sain di shi bi tan di inada inada         |                                                |   |
| Send notices for adversary proceedings in which I am directly involv   | red and for their related bankruptcy cases     |   |
| Send notices for adversary proceedings in which I am directly involv   | red but not for their related bankruptcy cases |   |
| You may receive notices for some bankruptcy cases if it is required by | the Clerk of Court.                            |   |
| Send a notice for each filing                                          |                                                |   |
| Send a Daily Summary Report                                            |                                                |   |
|                                                                        |                                                |   |
| Format notices   HTML                                                  |                                                |   |
| O Text                                                                 |                                                |   |
| Return to Account screen Clear                                         |                                                |   |

Courts may override this option in some instances if the Clerk of Court has identified certain events in the bankruptcy case that should be noticed to all parties in all related cases.

#### COMBINING NOTICING RECIPIENTS ON BNC CERTIFICATES OF NOTICE

When a pleading is noticed through the Bankruptcy Noticing Center (BNC) and by CM/ECF Notices of Electronic Filing (NEF), users will no longer have to look in two locations to determine who was noticed. The BNC Certificate of Notice will display noticing activity for both methods. Case participants who were noticed in CM/ECF by electronic mail will be appended to the BNC Certificates of Notice.

#### TERMINATED PARTIES

Previously, when a party was terminated, the terminated party did not receive notice of the event. Now the terminated party is included in the noticing list for that one event.

### PASSWORD SECURITY

Password security has been improved. All CM/ECF passwords must be changed when you log in to CM/ECF 4.1 for the first time to meet the new standard. The new standard for passwords must be a minimum of 8 characters, and must include both upper and lower case alphabetic characters. In addition, the new password must contain at least one digit or special character [e.g., 0 - 9, @, #, \$,%, &, \*, +, :].

After five invalid login attempts on a particular account, the account is locked out for five minutes. After the timeout period, if an invalid password is given for the account, a new timeout period is started. Every additional invalid password entered after a timeout will increase the duration of the next timeout.

The first time a user logs in after the court has implemented release 4.1, the following message will appear (fig. 13):

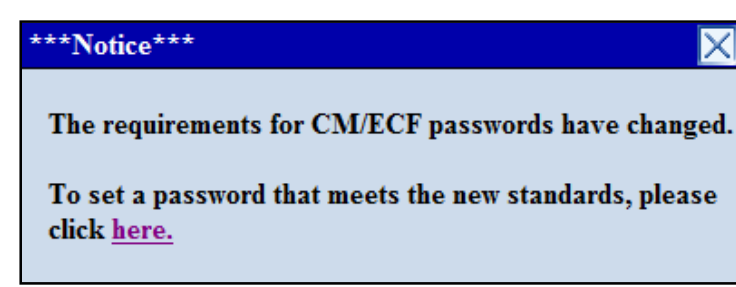

#### FIGURE 13

Click the <u>here</u> hyperlink, and the Change Your Password screen will appear (fig. 14):

| Change Your Password                                                                                |                                                |
|----------------------------------------------------------------------------------------------------|------------------------------------------------|
| Login student1                                                                                      |                                                |
| Passwords must have at least 8 characters, boo<br>and at least one digit or special character (e.g. | th uppercase and lowercase letters,<br>@,%,&). |
| New password                                                                                        |                                                |
| Re-enter new password                                                                               |                                                |
| Submit Clear                                                                                        |                                                |

#### FIGURE 14

You can enter a new password based on the new standards here.

#### QUERY

When searching by name, additional information is now displayed on the results page to provide more detail for selection. A row of information is displayed for each case in which that person is involved (fig. 15).

|                                     |                                     | Select a (                                                  | Case                                  |            |                 |             |
|-------------------------------------|-------------------------------------|-------------------------------------------------------------|---------------------------------------|------------|-----------------|-------------|
| There were 7 ma<br>There were 29 m  | atching persons.<br>Natching cases. |                                                             |                                       |            |                 |             |
| Name                                | Case No.                            | Case Title                                                  | Chapter / Lead BK case                | Date Filed | Party Role      | Date Closed |
| Black, Dolly<br>(pty)<br>(1 case)   | <u>10-10141</u>                     | Xenon Black and Dolly Black                                 | 13                                    | 04/20/10   | Joint<br>Debtor | N / A       |
| Black, Dolly M<br>(pty)<br>(1 case) | <u>08-10199</u>                     | Jed K Black and Dolly M Black                               | 7                                     | 12/31/08   | Joint<br>Debtor | N/A         |
| Black, Edward<br>(aty)<br>(1 case)  | <u>10-01000</u>                     | River City Heating and Cooling v.<br>Security Finance et al | <i>Lead BK:</i> 09-10009 Justin Hayes | 01/04/10   | N / A           | N/A         |
| Black, Jed K<br>(pty)<br>(2 cases)  | <u>08-10199</u>                     | Jed K Black and Dolly M Black                               | 7                                     | 12/31/08   | Debtor          | N/A         |
|                                     | <u>10-01020</u>                     | First Bank of Houston v. Black                              |                                       | 04/20/10   | Defendant       | N / A       |

FIGURE 15

#### **ONE CHARACTER NAME QUERY**

In previous versions of CM/ECF, two characters of the last name were required for a name search on the Query screen, making it impossible for a user to search for a person with a single-character last name. With release 4.1, if a single character is entered into the last name field, it is evaluated for the exact name match only. A message appears on the screen informing the user that only exact matches will be found (fig. 16).

| Query<br>Warning: you will I | be billed for the to | tal number of pages (this r | eport is 1     | aot subject to th       | e 30-page limit on         | PACER charges).      |
|------------------------------|----------------------|-----------------------------|----------------|-------------------------|----------------------------|----------------------|
| Search Clues                 |                      |                             | Message f      | rom webpage             |                            |                      |
| Case Number                  |                      |                             |                |                         |                            |                      |
| Last / Business Name a       |                      | (Examples: Desoto, Des*t)   | $\overline{2}$ | This search will return | only matches with single-c | haracter last names. |
| First Name                   |                      | Middle Name                 |                | Continue?               |                            |                      |
| SSN / ITIN                   |                      | Tax ID / EIN                |                |                         |                            |                      |
| Туре                         | +                    | 🗖 Open cases 🔲 Closed cases |                |                         | C                          | OK Cancel            |
|                              |                      |                             |                |                         |                            |                      |
| Run Query Clear              |                      |                             |                |                         |                            |                      |

#### FIGURE 16

Searching with a wildcard and one character (a\*) is not permitted.

#### VIEW DOCUMENT

Previously, there was no way to view a document without first viewing the docket report. Now, a "**View Document**" link on the Query menu allows you to enter a document number in the case and view the document without having to run a docket sheet (fig. 17). This feature will enable PACER users to eliminate charges for first accessing the docket report.

Users must know the document number to access the PDF document in this manner.

|                                  | 10-10141 Xenon Black and Dolly Black                                |
|----------------------------------|---------------------------------------------------------------------|
|                                  | Case type: bk Chapter: 15 Asset: 1 es voi: V Judge: Liman Strasberg |
|                                  | Date filed: 04/20/2010 Date of last filing: 09/29/2010              |
| _                                |                                                                     |
| Query                            |                                                                     |
| Alias                            | Status                                                              |
| Associated Cases                 | Trustee                                                             |
| Attorney                         | View Document                                                       |
| Case File Location               | Filing Fee                                                          |
| Case Summary                     | Claims Register                                                     |
| Creditor                         | Creditor Mailing Matrix                                             |
| Deadline/Schedule                |                                                                     |
| Docket Report                    |                                                                     |
| Filers                           |                                                                     |
| History/Documents                |                                                                     |
| Notice of Bankruptcy Case Filing |                                                                     |
| Party                            |                                                                     |
| Related Transactions             |                                                                     |

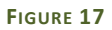

#### QUERY BILLING

A warning message has been added to the Query search screen to remind PACER users that there is no 30-page PACER billing cap on the information returned from these searches (fig. 18).

| Query                |                          |                                |                                                            |
|----------------------|--------------------------|--------------------------------|------------------------------------------------------------|
| Warning: you w       | ill be billed for the te | otal number of pages (this rep | ort is not subject to the 30-page limit on PACER charges). |
| Search Clues         |                          |                                |                                                            |
| Case Number          | []                       |                                |                                                            |
| Last / Business Name |                          | (Examples: Desoto, Des*t)      |                                                            |
| First Name           |                          | Middle Name                    |                                                            |
| SSN / ITIN           |                          | Tax ID / EIN                   |                                                            |
| Туре                 |                          | 🔹 🔲 Open cases 🔲 Closed cases  |                                                            |
| Run Query Clear      |                          |                                |                                                            |

FIGURE 18

## SEALED DOCUMENT PROCEDURES

A new section, File a sealed document per court order, has been added to the Bankruptcy and Adversary Events menus (fig. 19).

## Bankruptcy Events

| File New Bankruptcy Case                   | File a sealed document per court order |
|--------------------------------------------|----------------------------------------|
| File New Involuntary Case                  |                                        |
| Response/Objection/Reply to Response       |                                        |
| Schedules/Statements/New Case Deficiencies |                                        |
| Appeal                                     |                                        |
| Batch Filings                              |                                        |
| Claim Actions                              |                                        |
| Miscellaneous                              |                                        |
| Motions/Applications                       |                                        |
| Notices                                    |                                        |
| Plan                                       |                                        |
| Case Upload                                |                                        |
| File Claims                                |                                        |
| Creditor Maintenance                       |                                        |
| Judge/Trustee Assignment                   |                                        |
| Claims Upload                              |                                        |
| Order Upload                               |                                        |
|                                            |                                        |

#### FIGURE 19

When an order has been entered granting your request to file documents with the Court under seal, you will use this menu option to gain access to two new available events: *Sealed document per court order* and *Sealed motion per court order* (see fig. 20, next page).

| Start typing to find an event.                                   |
|------------------------------------------------------------------|
| Available Events (click to select events)                        |
| Sealed document per court order<br>Sealed motion per court order |
| Next Clear                                                       |

After you have selected the appropriate event from the available events menu and have selected the party that you represent, you will upload the .PDF version of your sealed document and you will be asked to enter the title of your document (fig. 21).

| Enter the title of your filing EXACTLY as it appears on your document                                                                          |
|----------------------------------------------------------------------------------------------------|
| Next Clear                                                                                                    |
| FIGURE 21                                                                                                    |
| On the next screen, you MUST link your sealed document to the order granting your motion to seal (fig. 22).                                    |
| Select the appropriate event(s) to which your event relates:                                                                                   |
| <ul> <li>Ø6/21/2011 <u>38</u> Order granting motion to seal (related document # <u>37</u>) Entered on 6/21/2011.<br/>(Dillow, Eric)</li> </ul> |
| Next Clear                                                                                                    |

#### FIGURE 22

Once you have reviewed the docket text and completed your filing, the .PDF version of your sealed document will only be viewable to you as the filing party, the Judge, and select Court staff unless otherwise directed by the order granting the motion to seal.

## CHANGING YOUR PASSWORD

CM/ECF 4.1 allows you to maintain your password separately from other account information and actions. You will no longer change your password through the *Maintain Your ECF Account* program. Instead, you will use the *Change Your Password* link that now appears in the Utilities menu.

### PRIVACY OF SOCIAL SECURITY NUMBERS

The Judicial Conference Privacy Policy prohibits the disclosure of an individual's full social security number, among other items, to prohibit against identity theft. Any document filed after the enactment of this policy on December 1, 2003 that contains such information must be restricted to court staff, and a redacted version must be filed for public access.

Documents filed before the policy was implemented may still contain private information. Previously, such documents may have been available to PACER users. To avoid this, CM/ECF 4.1 will place restrictions on all documents, including claims, filed in cases opened before December 1, 2003 that have been closed for at least one year. Documents that were previously unrestricted are now available only to court staff, case participants and anyone using a public terminal at the Clerk's Office.

## PAYING YOUR FILING FEES

A new dialog box appears in CM/ECF 4.1 after you have filed a document that requires a filing fee (fig. 23). You may choose to pay the fee at this time or continue filing and pay the fees later. If the fees are not paid within 24 hours, your account will be locked and you will not be able to file any other documents until the fees are paid in full.

| SECF B                                | ankruptcy | •          | Adversary  | •       | Query       | Reports         | •        | Utilities   |          | Search        | Logout           |
|---------------------------------------|-----------|------------|------------|---------|-------------|-----------------|----------|-------------|----------|---------------|------------------|
| Open New Volun                        | tary Bank | ruptcy     | Case       |         |             |                 |          |             |          |               |                  |
|                                       |           |            |            |         | BKT         | EST U.S. Ban    | krupt    | cy Court    |          |               |                  |
|                                       | Summary   | of curren  | it charges |         |             |                 |          |             |          |               | ×                |
| Notice of Bankruptcy                  | Date In   | curred     |            |         |             | Desc            | ription  | i .         |          |               | Amount           |
| The following transact                | 2010-01-2 | 6 06:50:10 | 5 Voluntar | Petitic | on (Chapter | 7) (with option | n to sea | al)(10-0109 | 95) [mis | ic,volp7a] (2 | 99.00) \$ 299.00 |
| Case Name:                            | 2010-01-2 | 6 06:51:05 | Voluntar   | Petitic | on (Chapter | 7) (with option | n to sea | al)(10-0109 | 6) [mis  | sc,volp7a] (2 | 99.00) \$ 299.00 |
| Case Number:<br>Document Number:      |           |            |            |         |             |                 |          |             |          |               | Total: \$ 598.00 |
| Docket Text:<br>Chapter 7 Voluntary I |           |            |            |         | Pa          | Now             | Conti    | nue Filing  | ĺ        |               |                  |
| The following docume                  |           |            |            |         |             |                 |          |             |          |               |                  |

#### FIGURE 23

When you click the Pay Now button, a new screen appears that allows you to select only the filing fees that you want to pay (fig. 24). This feature allows you more flexibility in paying with different accounts or in organizing your client accounts.

| elect All |           | Cu                  | rrent fees due                                                           |          |
|-----------|-----------|---------------------|--------------------------------------------------------------------------|----------|
| Check Fe  | es to Pay | Date Incurred       | Description                                                              | Amoun    |
|           |           | 2008-09-24 10:16:28 | Voluntary Petition (Chapter 7)(08-10106-7) [caseupld,1027u]<br>( 200.00) | \$ 200.0 |
| E         | 1         | 2008-09-24 10:16:28 | Voluntary Petition (Chapter 7)(08-10106-7) [caseupld,1027u]<br>( 200.00) | \$ 200.0 |
| E         | ]         | 2008-10-16 12:21:40 | Fee dpf(07-01000-GA7) [court,feetest] ( 200.00)                          | \$ 200.0 |
| E         | 1         | 2008-10-16 12:22:38 | Voluntary Petition (Chapter 7)(08-10110-7) [caseupld,1027u]<br>( 200.00) | \$ 200.0 |
| 0         | ]         | 2008-10-16 12:26:51 | Fee dpf(07-01000-GA7) [court,feetest] ( 200.00)                          | \$ 200.0 |
| e         | 1         | 2008-10-16 12:33:39 | Voluntary Petition (Chapter 7)(08-10111-7) [caseupld,1027u]<br>( 200.00) | \$ 200.0 |
| e         | 1         | 2008-11-03 14:09:44 | Voluntary Petition (Chapter 7)(08-10118-7) [caseupld,1027u]<br>( 200.00) | \$ 200.0 |
| e         |           | 2008-11-03 14:10:38 | Voluntary Petition (Chapter 7)(08-10119-7) [caseupld,1027u]<br>(200.00)  | \$ 200.0 |

#### FIGURE 24

After you have selected the fees that you want to pay at this time, click the Next button and you can enter your credit/debit card information.